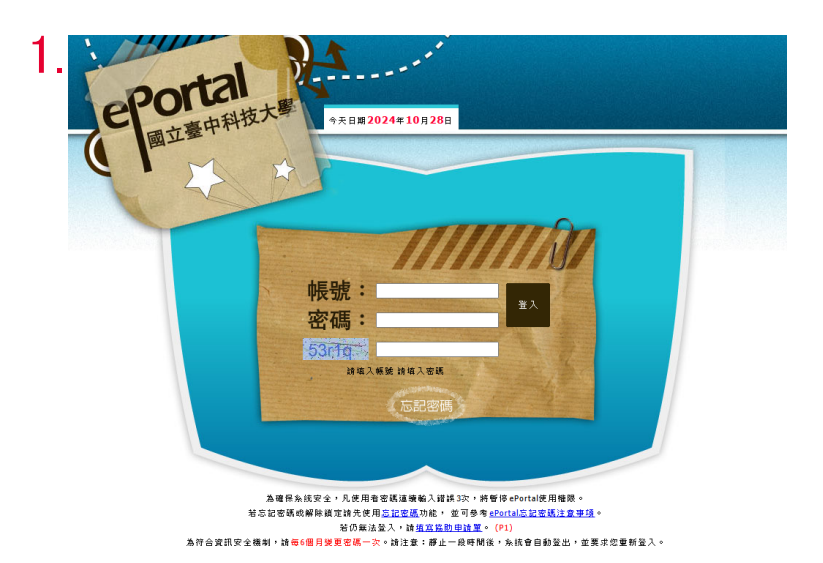

申請諮商教學

1.登入ePortal

2.諮商e化系統

3.填寫「個別諮商申請表」

| 應用系統                                                                                                    |          |
|----------------------------------------------------------------------------------------------------|----------|
| •                                                                                                    |          |
| • 🏮 <u>WebMail郵件系統</u>                                                                                                    |          |
| • 🚳 <u>校園APP系統</u>                                                                                                    |          |
| • <u>}, 活動 新名 暨 投 票 条 统</u>                                                                                                    |          |
| • 🔯 <u>學牛管理系統</u>                                                                                                    |          |
| ● ▶ <u>學生學習歷程(EP)跨平台整合系統</u>                                                                                                    |          |
| • 💦 語言中心外語自學軟體                                                                                                    |          |
| ● ▶ 圖書館資訊系統暨電子期刊資料庫                                                                                                    |          |
| ● ▶ UCAN校內施測模組                                                                                                    |          |
| ● ▶ UCAN大事校院就業職能平台                                                                                                    |          |
| • The second second se |          |
| • TronClass创新教學平台                                                                                                    |          |
| • TronClass創新教學平台 APP                                                                                                    |          |
| ●<br>諮商e化系統                                                                                                    | <u> </u> |
| ● ▶ 拉園IC卡線上掛失作業                                                                                                    |          |
| • 建理系示範病房管理系統                                                                                                    |          |
| • 研發處服務整合系統                                                                                                    |          |
| • Code Judger平臺                                                                                                    |          |
| • <td></td>                                                                                                    |          |
| ▲ 國立臺由利持大學 諮商輔導服務C化系統 ···                                                                                                    | 1 👫 🧃    |

問題反應或建議 議法(14)2219-5259 診商輔聯組 何老師 或書信jhho@nutc.edu.tw (來信請註明「姓名及聯络電話」) 診商輔導組會立即為您處理! 甲科汉人字 At % 🏈 個別諮商 > 個別諮商申請 網頁剩餘時間(00:58:43) 訊息(Info.): 登出 NEWS 防疫期間提供「諮商室面談」及「遠距會談服務」兩種服務。 1.若安排前往學校諮商室面談,請自行備妥口罩,認商全程雙方均配載口罩;如未配載口罩,將改以遠距會談方式進行。 2.遠距會談不須到校面談,通訊軟體為Microsoft Teams,使用學校帳號密碼即可登入,建議同學多加利用。如欲中請遠距會談, 請先完成本系統的「個別諮商申請表」,再填寫「遠距會談線上申請表」(表單連:https://forms.gle/mNKw3cY2nJHGBVpP8) 🗉 個別諮商 \*諮商輔導組預約晤談流程如下 1.系統預約 由自己的e-portal連結至詰商e化系統,預約初步晤談的 日期及時段,請辅組會蒐集你的簡單基本資料,以及欲 談的主題。 2.初步晤談 2.100年112 依你預定的時間至結輪組進行初步晤談,初步晤談是進入諸商服務前的重要步驟,初談心理師會了解你的基本 狀況,以及對諸商的期待,並進行初步的評估。 3.媒合派案 個別諮商每次50分鐘、每週進行1次,以6次為原則。 3. 🛚 填寫「個別諮商申請表」

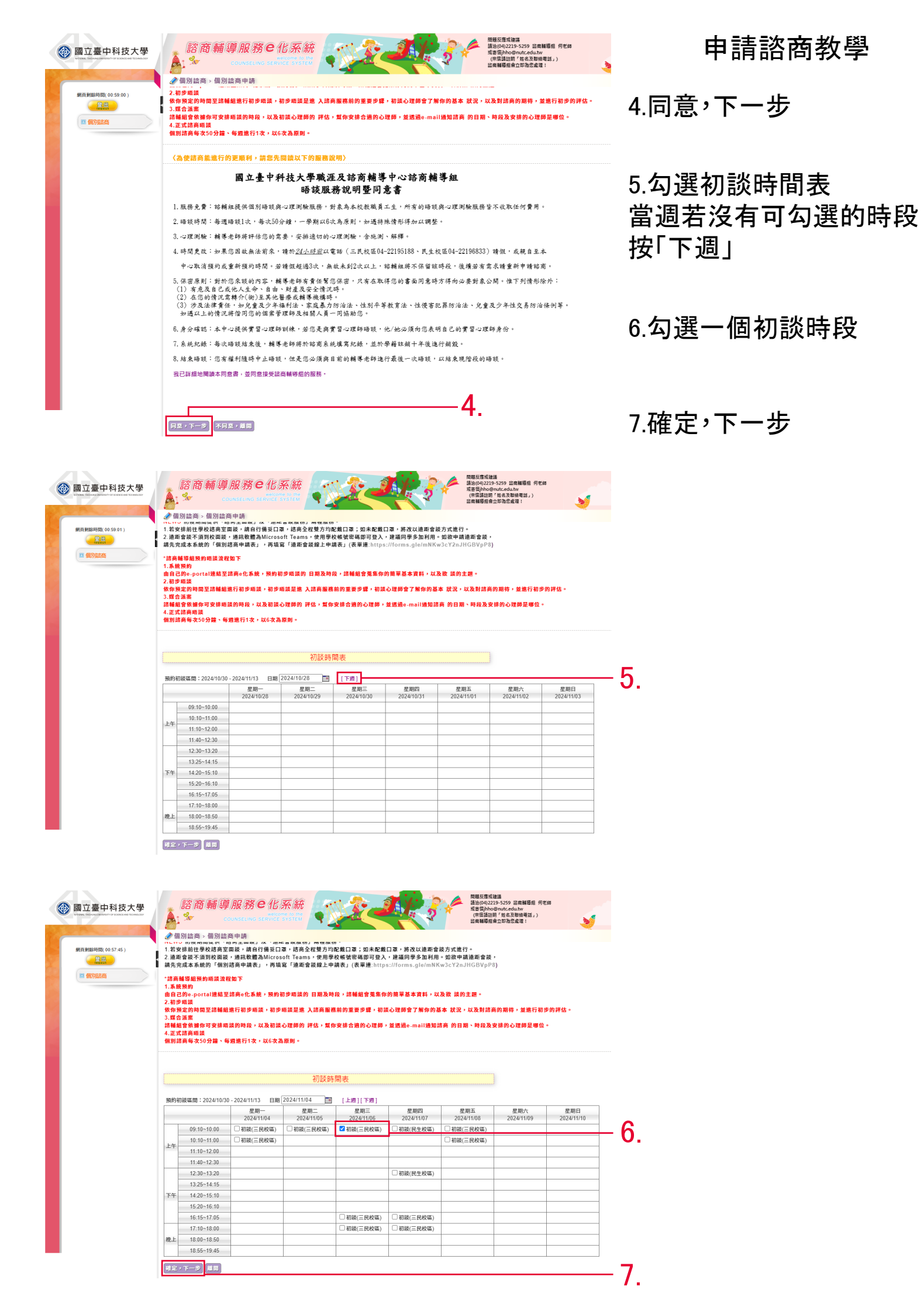

「諸商輔導服務**C**化系統 ▲ ☆ coursecure service service 問題反應或論議 請洽(04)2219-5259 話席輔導相 何老師 或変低(hho@nutc.edu.tw (來信請註明「姓名及聯給電話」) ※<</td> 1. 2 💮 國立臺中科技大學 -5 個別諮商>個別諮商申請 訊息(Info.): NEWS的皮別開設供「結高空間談」及「通用會試要高」需種服務。 1.若状時給出學校協商空間談。端自行養安记事。訪着全會種方均均度记事。這点把能口導,將改以過用會認力式能行。 2.最密音減不到的原題。 場現乾穫過化Goostittame、使用整終報營電碼即已登入,建編同學多加利用-短齡編進而會證。 請先完成本系統約「領別國商申編表」,再填當「進率會設織上申請表」(表平達 https://forms.gle/mNKw3cY2n.JHGBVpP8 請商輔導組預約晤護流程如下 # 別町 己的e-portal連結至諸商e化系統,預約初步晤谈的 日期及時段,諸輔組會蒐集你的簡單基本資料,以及欲 談的主題 」27 ₩₩ 按定的時間至這種麵進行初步端菜,初步端菜是能 入這高層應前的重要步驟,初菜心理歸會了解你的基本 获灭,以及對這高的期待,並進行初步的背 合識素 。 · 據你可安排暗談的時段,以及初談心理師的 評估,幫你安排合遍的心理師,並透過e-mail通知諸高 的日期、時段及安排的心理師是哪位。 。四回唱梁 8商每次50分鐘、每週進行1次,以6次為原則。 113 夢年 第 1 學期 申請目題: 2024/10/28 15:17 開始物語: 2024/11/06 (三) 09:10-10:00 / 諸商萑: 三民(小) / 諸商輔導成員: 初談(三民校區) 姓名 身分胡字號 \*性別 學制 ✔ , 說明: 生日 學號 學院 科系 班級 \*婚姻状况 請確認資料正確性 ○ 學校宿舍 ○ 租房 ○ 與家人同佳
○ 親友家 ○ 其他 \*聯絡電話 手機: \*聯絡地址(住宿) 宿舎: -請選擇- ▼ 寢室: ★聯絡地址(永久) ★E-mail常用信箱 告销,學生輔導中心將會寫信通知 1.姓名: 2.姓名: \*緊急聯絡人 關係 /電話: ○ 自行前來 ○老師轉介 ○ 教官轉介 ○ 同學介紹 ○ 中心邀約 ○ 其他

## 申請諮商教學

8.填寫個人資料

8.

9.勾選至少3個希望諮商時段

10.同意提供個資,送出申請表

11.跳出視窗,顯示收到申請表

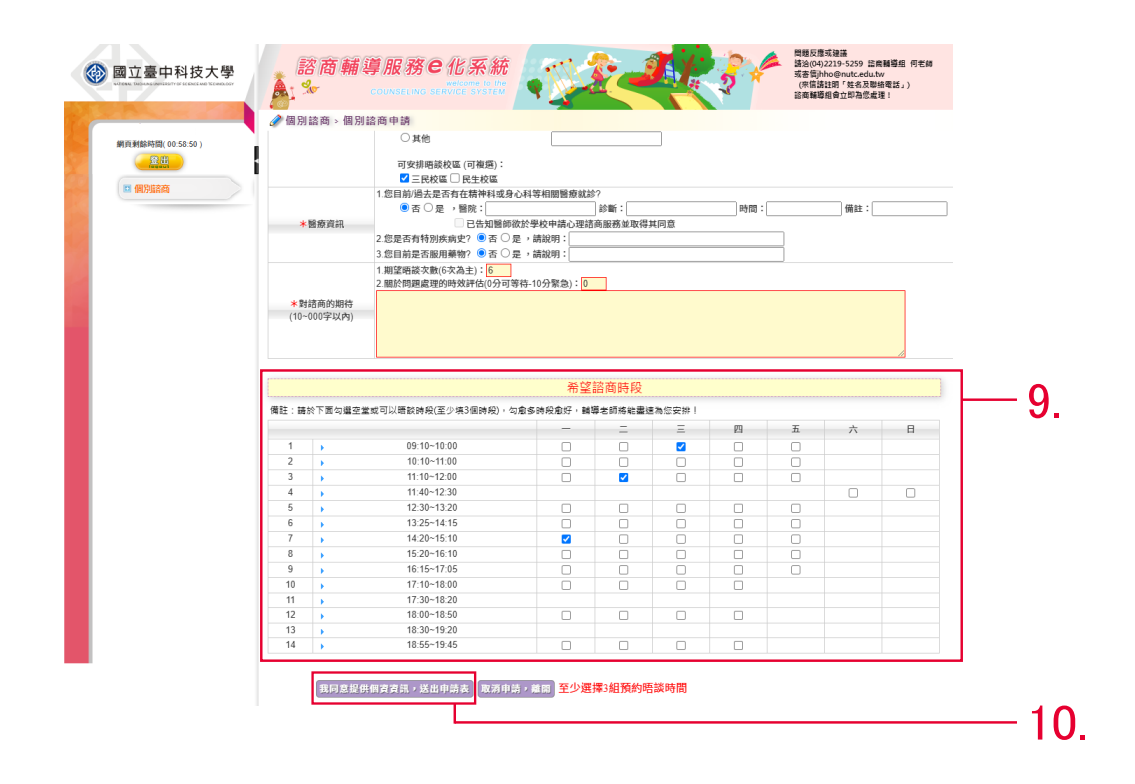

11.

新鮮時間( 00:58:34

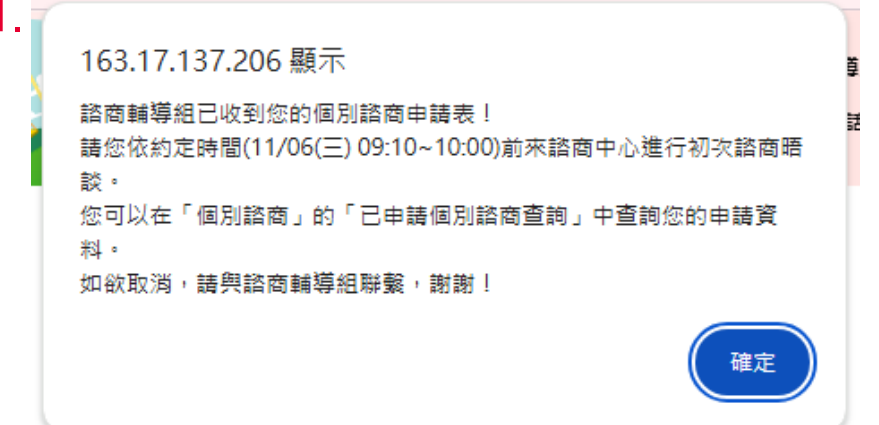